# **CASBA Manual**

C-ASBA application is a centralized web application designed for primary market in Nepalese Securities Market. The application allows ASBA member banks to register customers and collect application from the investors applied for the IPO/RIGHTS/FPO issued by the companies. ASBA member banks can generate the reports for the application received in the system and provide the required upload able file to block the required amount of fund in their bank account of the respective customers.

Bank users needs to follow the following steps to work on C-ASBA application.

### **User Registration (Bank Users)**

 CDSC provides a master user for each of the C-ASBA registered Banks. To login the system using master user provided by CDSC, please visit <u>https://172.16.0.138</u> (<u>https://casba.cdsc.com.np</u>).

| -                  |                                           |
|--------------------|-------------------------------------------|
|                    | 1 USER NAME                               |
| Sign in to proceed | # PAISWORD                                |
|                    | Sign in                                   |
| © zony CDS         | and Clearing Limited, All Rights Reserved |

- Once you login to the system, you need to create Central Users for C-ASBA operation. There are two types of users called
  - 1. Central Maker
  - 2. Central\_Checker

At least one user needs to be created for each profile. To create Central users, follow the following steps:

• Click on Bank management menu as highlighted in the below screenshot.

| CASBA                                                               | <                                                                     |                            | ∃     |      | BANK_PROFILE                         |
|---------------------------------------------------------------------|-----------------------------------------------------------------------|----------------------------|-------|------|--------------------------------------|
| Dashboard     Dashboard     Bank Management     Customer Management | Total Customer Registered :                                           | 1                          |       |      |                                      |
| in Issued Companies Management                                      | Applicants Left To Be Blocked:<br>Script Applicants Left              | 0.75                       |       |      |                                      |
|                                                                     |                                                                       | 0.25                       | _,    |      |                                      |
|                                                                     |                                                                       | Nov Dec Jan Peb Mar Apr Ma | y Jun | Jut. | Aug Sep Oct                          |
| d <b>a</b> sea                                                      | <                                                                     |                            | •     |      | Kamana Sewa Bikas B.<br>BANK_PROFILE |
| Deshboerd                                                           | Central Bank Admin<br>Create and manage your central bank admin users |                            |       |      | Q. Manage Create                     |
| Customer Management  Ssued Companies Management Billing             |                                                                       |                            |       |      |                                      |
|                                                                     |                                                                       |                            |       |      |                                      |
|                                                                     |                                                                       | No Record(s) Found         |       |      |                                      |

- Click on Create button to create new users.
- Enter all the required information and select appropriate profile for the user. If you wish to set password for the user manually, you can click on "Set Now" icon and enter the password as in below screenshot, in general the system automatically forwards the password to the email address mentioned in the email field.

| CASBA                                       | <                                               |                  | Kamana Sewa Bikas B BANK_PROFILE                              |
|---------------------------------------------|-------------------------------------------------|------------------|---------------------------------------------------------------|
| Dashboard     Dashboard     Bank Management | Create Central Admin<br>Create bank admin users |                  |                                                               |
| 🔩 Customer Management                       | NAME                                            | USERNAME         | PASSWORD DELIVERY TYPE                                        |
| issued Companies Management                 | Maker                                           | B-6801- Maker    | 🖻 EMAIL 🥑 SET NOW                                             |
| ₩ Billing                                   | NEW PASSWORD                                    | CONFIRM PASSWORD | EMAIL maker@iocalhost.com                                     |
|                                             | CONTACT NUMBER                                  | ADDRESS          | PROFILE                                                       |
|                                             | 123456789                                       | 123456789        |                                                               |
|                                             | Create Reset                                    |                  | Please choose one CENTRAL_MARE_PROFILE CENTRAL_CHECKE_PROFILE |
|                                             |                                                 |                  |                                                               |

 If you wish to modify the users you have created before, click on the Manage button available in Bank Management Page.

| Фаява                   | <               |                                                     |                             |                         |         | e p     | 1                 | Kamana Sewa Bikas B<br>BANK_PROFILE |
|-------------------------|-----------------|-----------------------------------------------------|-----------------------------|-------------------------|---------|---------|-------------------|-------------------------------------|
| hboard<br>k Management  | ← Mana<br>Manag | ge Central Bank Admin<br>e central bank admin users |                             |                         | Edit    | Delete  | lock <sub>R</sub> | teset Password<br>م                 |
| tomer Management        | Name            | User Name                                           | Bank                        | Profile                 | Status  | Actions |                   |                                     |
| ed Companies Management | Maker           | B-6801-Maker                                        | Kamana Sewa Bikas Bank Ltd. | CENTRAL_MAKER_PROFILE   | CREATED | / =     | ê c               |                                     |
| eu companies management | Checker         | B-6801-checker                                      | Kamana Sewa Bikas Bank Ltd. | CENTRAL_CHECKER_PROFILE | CREATED | / 1     | ê c               |                                     |
| *3                      | e e <b>D</b>    | 2                                                   |                             |                         |         |         |                   |                                     |

- Master User can Edit, Delete, Block or Reset the password for the Central Admin Users.
- Central Admin users can create and manage their Branch Users and perform Amount Block/Release Operation.
- To create Branch Users, login using Central Admin (Maker User) and create users as explained below.
  - Go to Bank Management Page and click on Create button.

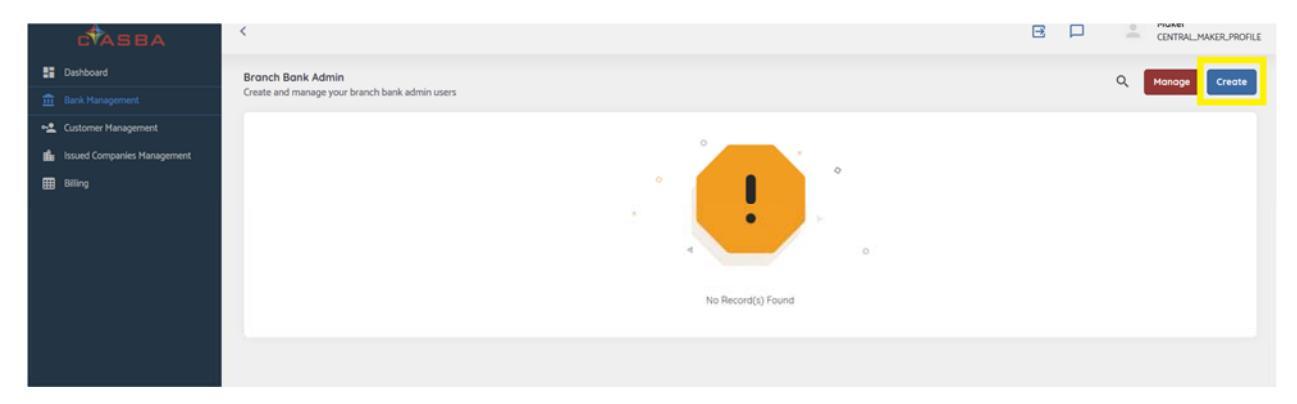

• Select required Branch for the user creation and fill up the required information.

| CASBA                       | `                       |         | CENTRAL_MAKER_PRO | FILE |
|-----------------------------|-------------------------|---------|-------------------|------|
| Dashboard                   | Create Branch Admin     |         |                   |      |
| Bank Management             | Create bank admin users |         |                   |      |
| Customer Management         | BRANCHES                | NAME    | USERNAME          |      |
| Issued Companies Management | Select Branch           | · ·     | B-6801            |      |
| Billing                     | PASSWORD DELIVERY TYPE  | EMAIL   | CONTACT NUMBER    |      |
|                             | E EMAIL - SET NOW       |         |                   |      |
|                             | ADDRESS                 | PROFILE |                   |      |
|                             |                         |         | *                 |      |
|                             | Create Reset            |         |                   |      |
|                             |                         |         |                   |      |
|                             |                         |         |                   |      |
|                             |                         |         |                   |      |
|                             | Create Reset            | PROFILE |                   |      |

- Select required profile for the branch users.
- Remember that each branch needs to have at least one user for each profile.

| с <b>†</b> аява                                               | <                                                                                                    |                                                                                         | CENTRAL_MAKER_PROFILE                                            |
|---------------------------------------------------------------|----------------------------------------------------------------------------------------------------|-----------------------------------------------------------------------------------------|------------------------------------------------------------------|
| 👫 Dashboard<br>🏛 Bank Management                              | Create Branch Admin<br>Create bank admin users                                                                      |                                                                                         |                                                                  |
| • Customer Management ful Issued Companies Management Billing | BRANCHES<br>Kamana Seva Blak Lid - Central Office IOld Branch Itysl   PASSWORD DELIVERY TYPE  EMAIL  Str Now  EMAIL | NAME Kamaru Sena Bikas Bank Ltd. Central Office (Old Branch NEW PASSWORD CONTACT NUMBER | USERNAHE<br>B 4801-99- miller<br>confirm PASSWORD<br><br>ADDRESS |
|                                                               | mikirilijosihot.com<br>PROFILE<br>Plase choose one<br>EXANOL_CHECKP, PROFILE<br>BRANCL_CHECKP, PROFILE              | 13456789                                                                                | 1245799                                                          |

- To modify users, go to Bank Management page and Click "Manage" Button.
- Central Maker users can Edit, Delete, Block or Reset the password for Branch Users.
- Once the branch users are created/Modified from central Maker Users, it needs to be approved by central Checker Users. For the approval process follow the steps as below:
  - Login to the application using Central Checker User and go to Bank Management page.
  - If there are any pending user creation/modification task pending for approval, then click on Approve button.

|        | с <sup>‡</sup> аsba          | <                                                                   |                   |                             |                                                       | ₽       |             | •      | Checker<br>CENTRAL_CHECKER_PROFI. |
|--------|------------------------------|---------------------------------------------------------------------|-------------------|-----------------------------|-------------------------------------------------------|---------|-------------|--------|-----------------------------------|
| ::<br> | Dashboard<br>Bank Management | Branch Bank Admin<br>Create and manage your branch bank admin users |                   |                             |                                                       |         |             |        | Q Approve                         |
| -4     | Customer Management          | Name                                                                | User Name         | Bank                        | Branch                                                | Profile |             |        | Status                            |
|        | Issued Companies Management  | Kamana Sewa Bikas Bank LtdCentral Office (Old) Branch               | B-6801-99-maker   | Kamana Sewa Bikas Bank Ltd. | Kamana Sewa Bikas Bank LtdCentral Office (Old) Branch | BRANC   | H_MAKER_PRO | DFILE  | CREATED                           |
|        | Billing                      | Kamana Sewa Bikas Bank LtdCentral Office (Old) Branch               | B-6801-99-Checker | Kamana Sewa Bikas Bank Ltd. | Kamana Sewa Bikas Bank LtdCentral Office (Old) Branch | BRANC   | H_CHECKER_P | ROFILE | CREATE PENDING                    |
|        |                              |                                                                     |                   |                             |                                                       |         |             |        |                                   |

There are multiple tabs available in the page with each type of transaction headings. Check for the requests received for each type of transactions. If the request is to be approved for User creation, a list of users with "CREATE PENDING" status as in the figure below will appear. Likewise, lists of user transaction to be approved for each task can be viewed in respective tab.

| ставва                                                              | <                                                                           |                                       |                                   |                                                                 | 8 🗆                      | -         | Checker<br>CENTRAL_CHECKER_PROFI_ |
|---------------------------------------------------------------------|-----------------------------------------------------------------------------|---------------------------------------|-----------------------------------|-----------------------------------------------------------------|--------------------------|-----------|-----------------------------------|
| Dashboard     Dashboard     Bank Management     Customer Management | Approve Admin     Approve Bank Admin     Greated Edited Deleted Blocked Un8 | liocked                               |                                   |                                                                 |                          |           | ٩                                 |
| <ul> <li>Issued Companies Management</li> <li>Billing</li> </ul>    | Name<br>Kamana Sewa Bikas Bank LtdCentral Office (Old) Branch               | User Name Bi<br>B-6801-99-Checker Kar | tank<br>mana Sewa Bikas Bank Ltd. | Branch<br>Kamana Sewa Bikas Bank LtdCentral Office IOldi Branch | Profile<br>BRANCH_CHECKE | R_PROFILE | Status<br>CREATE PENDING          |
|                                                                     |                                                                             |                                       |                                   |                                                                 |                          |           |                                   |

• Click on the list for the approval of the transaction.

 Check the details of the users, assigned profile, status, etc. before approving the transaction.

| CASBA                                                  | <                                                                        |                                   | E P                        | CENTRAL_CHECKER_PROFL |
|--------------------------------------------------------|--------------------------------------------------------------------------|-----------------------------------|----------------------------|-----------------------|
| <ul> <li>Dashboard</li> <li>Bank Management</li> </ul> | Contemporary Contemporary Bank Admin Details View details for this admin |                                   |                            |                       |
| ← Customer Management                                  | NAME<br>Kamana Sewa Bikas Bank LtdCentral Office (Old) Branch            | EMAIL<br>checker@localhost.com    | ADDRESS<br>123456709       |                       |
| III Billing                                            | CONTACT<br>123456789                                                     | USER NAME<br>B-6801-99-Checker    | REMARKS<br>N/A             |                       |
|                                                        | CREATE PENDING                                                           | PROFILE<br>BRANCH CHECKER PROFILE | CREATED DATE<br>2019/ho/t3 |                       |
|                                                        | B-680n-Maker                                                             | N/A                               |                            |                       |
|                                                        | Approve Reject                                                           |                                   |                            |                       |

 If the transaction is to be rejected due to some reason, click on reject button, a popup remarks will be displayed. Enter valid remarks and click on confirm button.

| с <b>†</b> аsba                                                                                |                                                                                                    |                                                                                                    |   |                                                                   | 3 |  | Checker<br>CENTRAL_CHECKER_PROFL |
|------------------------------------------------------------------------------------------------|----------------------------------------------------------------------------------------------------|----------------------------------------------------------------------------------------------------|---|-------------------------------------------------------------------|---|--|----------------------------------|
| Dashboard       Image: Bank Management       Customer Management       Image: Building Balling | Contr Admin Details     Were details for this element     Contract     Contract     Contrat     Contract     Contrat     Contract     Contract     Contract | Are you sure you want to DisApprove Kamana<br>Sewa Bikas Bank LtdCentral Office (Old)<br>Branch?<br>BEMARKS<br>Confirm Cancel<br>Confirm Cancel<br>CASI LOCALING<br>NA | × | ACORESS<br>ICASSIN<br>REMARKS<br>INA<br>CREATED DATE<br>2019/0/13 |   |  |                                  |

#### **Customer Registration**

- Branch Maker needs to register the customer in C-ASBA system to map Client's BOID with their Bank Accounts. To register the customer in C-ASBA follow the below steps:
  - Login to the system using Branch Maker User.
  - Go to Customer Management Page.
  - Click on Register Button.

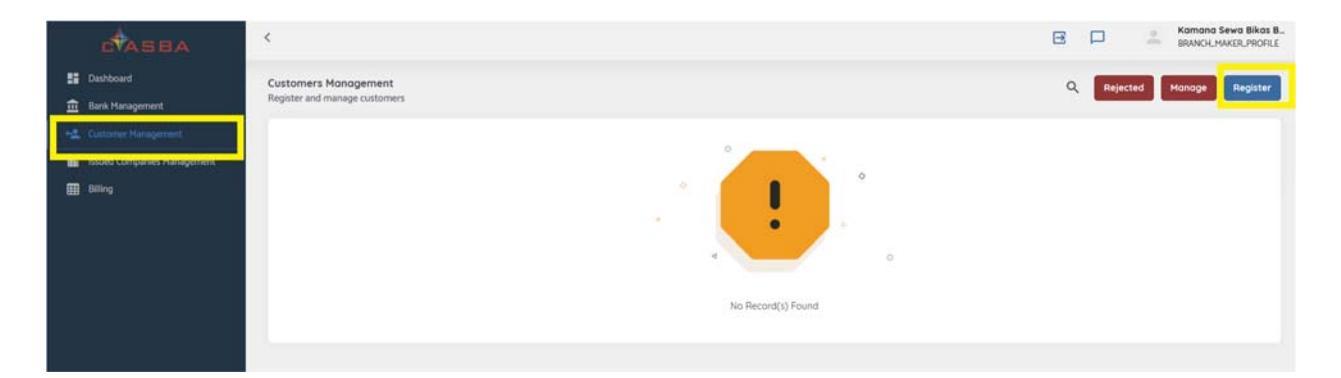

 Select the DP from the list as mentioned in C-ASBA registration form and enter the client id. For example, if the customer with BOID: 13010200000XXXXX is to be registered, then select DP ID as NIBL Ace Capital (10200) and put last eight-digit (000XXXXX) numbers of the BOID in the BOID Field.

| CASBA                                                  | <                                                |                           |             | 🖻 🏳 🦷 BRANCH_MAKER_PF |
|--------------------------------------------------------|--------------------------------------------------|---------------------------|-------------|-----------------------|
| <ul> <li>Dashboard</li> <li>Bank Management</li> </ul> | Customer Registration<br>Register a new customer |                           |             |                       |
|                                                        | NIBL ACE CAPITAL LIMITED (10200)                 |                           | * ]         | 00093850 Search       |
| Issued Companies Management                            |                                                  |                           |             |                       |
| III Billing                                            | KYC Details                                      |                           |             |                       |
|                                                        | NAME                                             | DOB                       | GENDER      | EMAIL                 |
|                                                        | FATHER/MOTHER'S NAME                             | SPOUSE/GRANDFATHER'S NAME | ADDRESS     |                       |
|                                                        | BOID                                             | ISSUED DATE               | ISSUED FROM | PAN NUMBER            |
|                                                        | Account Information                              |                           |             |                       |
|                                                        | BRANCHES<br>Kamana Sewa Bik                      | ACCOUNT NUHBER            | <b></b>     |                       |
|                                                        | ACCOUNT NAME                                     |                           |             |                       |
|                                                        | Register Reset                                   |                           |             |                       |

Application will display KYC details as per the Demat Account available in CDSC database.
 Please verify these Details with the KYC details of same customer as per the Bank Account.
 If everything is matched enter the Bank Account number and CRN Number assigned for the Customer in the Account Information Section and Click on Register Button.

| CVASBA                                              | <                                                |                           |             | 🖻 🏳 🧼 BRANCH_MAKER_PR |
|-----------------------------------------------------|--------------------------------------------------|---------------------------|-------------|-----------------------|
| Dashboard           Bank Management                 | Customer Registration<br>Register a new customer |                           |             |                       |
| Customer Management     Issued Companies Management | NIBL ACE CAPITAL LIMITED IN02001                 |                           | × ) (       | coosyjitso Search     |
| ₩ Billing                                           | KYC Details                                      | DOB                       | GENDER      | EMAIL                 |
|                                                     | FATHER/MOTHER'S NAME                             | SPOUSE/GRANDFATHER'S NAME | ADDRESS     | CITIZENSHIP NUMBER    |
|                                                     | BOID                                             | ISSUED DATE               | ISSUED FROM | PAN NUMBER            |
|                                                     | Account Information                              |                           |             |                       |
|                                                     | BRANCHES<br>Kamana Sewa Bk                       | ACCOUNT NUMBER            |             |                       |
|                                                     |                                                  |                           |             |                       |
|                                                     | Register Reset                                   |                           |             |                       |

 Once the Customer is registered by Branch Maker user, it needs to be approved by Checker user of same branch. To approve the customer registration request, login to the system using branch checker user and go to customer management page.

| CVASBA                                                           | <                                                     |                |     |      | e p                      | BRANCH_CHECKER_PROFL |
|------------------------------------------------------------------|-------------------------------------------------------|----------------|-----|------|--------------------------|----------------------|
| <ul> <li>Dashboard</li> <li>Bank Management</li> </ul>           | Customers Management<br>Register and manage customers |                |     |      |                          | Q Approve            |
| Contorner Management     Issued Companies Management     Bitling | Name<br>Transmission                                  | Account Number | CRN | Bold | Status<br>(GRATE PENDONG | •                    |

- If there are any pending transaction for customer registration/ modification click on approve button.
- A page with multiple transaction tab will open. All the pending transaction with each transaction type will be listed in the respective tabs. Click on the transaction list appeared in the page that needs to be approved and verify the details.

| CASBA                                                            | <                                                                                   |                                                   |                             | € □ ≗                                | Kamana Sewa Bikas B<br>BRANCH_CHECKER_PROFI |
|------------------------------------------------------------------|-------------------------------------------------------------------------------------|---------------------------------------------------|-----------------------------|--------------------------------------|---------------------------------------------|
| 📰 Dashboard<br>🏦 Bank Management                                 | <ul> <li>Active Customer Details</li> <li>View details for this customer</li> </ul> |                                                   |                             |                                      |                                             |
| + Customer Management                                            | KYC Details                                                                         |                                                   |                             |                                      |                                             |
| <ul> <li>Issued Companies Management</li> <li>Billing</li> </ul> | NAME                                                                                | DOB                                               | GENDER                      | EMAIL                                | •                                           |
|                                                                  | FATHER/MOTHER'S NAME                                                                | SPOUSE/GRANDFATHER'S NAME                         | ADDRESS                     | CITIZENSHIP NUMBER                   | _                                           |
|                                                                  | BOID                                                                                | ISSUED DATE                                       | ISSUED FROM                 | PAN NUMBER                           |                                             |
|                                                                  |                                                                                     |                                                   |                             |                                      | •                                           |
|                                                                  | Customer Information                                                                |                                                   |                             |                                      |                                             |
|                                                                  | BANK<br>Kamana Sawa Bikas Rank I tri (KAmti                                         | BRANCH NAME<br>Kamana Sewa Bikas Bank Ltd. Centra | al Office (Did) Branch (99) | DP<br>NIBLACE CAPITAL LIMITED Incode |                                             |
|                                                                  | ACCOUNT NAME                                                                        | ACCOUNT NUMBER                                    |                             | CRN NUMBER                           |                                             |
|                                                                  |                                                                                     |                                                   |                             |                                      |                                             |
|                                                                  | BOID                                                                                | STATUS<br>CREATE PENDING                          |                             | CREATED BY<br>B-6801-99-maker        |                                             |
|                                                                  | CREATED DATE                                                                        | REMARKS                                           |                             |                                      |                                             |
|                                                                  | 2019/10/13                                                                          | TV/A                                              |                             |                                      |                                             |
|                                                                  | Approve Reject                                                                      |                                                   |                             |                                      |                                             |

- If every detail is acceptable then click on approve button to approve the client registration request.
- Customer Registration data can be edited or blocked or deleted any time if needed. To edit/block or delete the customer registration data, follow the following step.
  - Login to the application using branch maker users and go to customer management page.
  - Click on Manage button and select the Customer to be managed. Customer can be searched using their name or account number or BOID by clicking on the search icon.

| C <sup>\$</sup> A5BA      | <                                         |                |                |            |                   | e p         | Kamana Sewa Bikas B<br>BRANCH_MAKER_PROFILE |
|---------------------------|-------------------------------------------|----------------|----------------|------------|-------------------|-------------|---------------------------------------------|
| Dashboard Bank Management | ← Manage Customer<br>Manage Registered Cu | stomer         |                |            |                   |             | Q                                           |
| Customer Management       | NAME                                      |                | ACCOUNT NUMBER |            | BOID              |             |                                             |
| III Billing               | Reset                                     |                |                |            |                   |             |                                             |
|                           | Name                                      | Account Number | BOID           | CRN Number | Status<br>CREATED | Actions     |                                             |
|                           | 1 1 <b>0</b> 1 1                          |                |                |            |                   | Edit<br>Del | Block                                       |

- Once the edit/delete/block request is setup by maker user, it needs to be approved by checker user.
- To approve the transaction login to the system by checker user and go to customer management page. Click on Approve button and go to the respective tab for which transaction the approval is needed.
- To reject the transaction user needs to provide remarks.

#### **Application Collection for the public Issue**

- If any company issues their shares through public issue process, the registered customer will submit the application to apply for the issue. If any registered customer submits the physical application form to the bank branch, the user needs to make an entry for the application. To apply for the issue, follow the below steps:
  - Login to the system using branch maker user.
  - Go to the "Issued Companies Management" page.
  - Click on "Opened Issued Companies" tab.
  - From the list of Opened Issued Companies, select the correct company and click on Apply Button as displayed in below figure.

| CASEA                                                  | <                                                   |                         |                   |        |            | E      |           | -      | Kamana Sewa Bikas B<br>BRANCH, MAKER, PROFILE |
|--------------------------------------------------------|-----------------------------------------------------|-------------------------|-------------------|--------|------------|--------|-----------|--------|-----------------------------------------------|
| <ul> <li>Dashboard</li> <li>Bank Management</li> </ul> | Active Company Shores<br>View active company shares |                         |                   |        |            |        |           |        |                                               |
| • Customer Hanagement                                  | Opened Issued Companies                             | Closed Issued Companies |                   |        |            |        |           |        | ٩                                             |
| Billing                                                | Company Code Comp                                   | any Name                | Share Group       | Script | Share Type | Status | Action    |        |                                               |
|                                                        |                                                     |                         | Understry sources | NO     | 10         | Appl   | y<br>Edit | Delete | Report                                        |

 Select the DP of the customer as provided in the application form and enter the last 8 digits of the BOID in the BOID field as in the Figure below. Click on the search button.

| CTASBA                     | <                                                                                                    |                                                                                         |                                               | ₿ 🗆         | Kamana Sewa Bikas B.<br>BRANCH_MAKER_PROFILE |
|----------------------------|----------------------------------------------------------------------------------------------------|-----------------------------------------------------------------------------------------|-----------------------------------------------|-------------|----------------------------------------------|
| E Dashboard                | Apply for Company Share     New Application for Company Share     Additional Detail For KASTHAMANDAP DEVI | ELOPMENT BANK LIMITED (Oridinary Shares - IPO)                                          |                                               |             |                                              |
| inued Comparise Hanagement | ISSUE HANAGER<br>CIVIL CAPITAL MARKET LIMITED<br>PRICE PER SHARE<br>Ri: 100                               | ISSUE OPEN DURATION<br>2019/n0/13 too 0.M+ 2019/n0/n6 500 PH<br>HEINIHUH GUANTITY<br>10 | NUMBER OF IS<br>1000000<br>MAXIMUM QU<br>1000 | SSUED SHARE |                                              |
|                            | NBLACE CAPITAL LIMITED Indoori                                                                            |                                                                                         | × ]                                           |             | Search                                       |

• Enter the application details as mentioned in the application form and save the application.

| с <b>†</b> аява             | <                                |                            |             |          | e p                                    | Kamana Sewa Bikas B<br>BRANCH_MAKER_PROFILE |
|-----------------------------|----------------------------------|----------------------------|-------------|----------|----------------------------------------|---------------------------------------------|
| Dashboard                   |                                  |                            |             |          |                                        |                                             |
| Bank Management             |                                  |                            |             |          |                                        |                                             |
| 🔩 Customer Management       | NIBL ACE CAPITAL LIMITED (10200) |                            | v           | 00093850 | Sear                                   | rch                                         |
| issued Companies Management |                                  |                            |             |          |                                        |                                             |
| III Billing                 |                                  |                            |             |          |                                        |                                             |
| <u> </u>                    | KYC Details                      |                            |             |          |                                        |                                             |
|                             | NAME                             | DOB                        | GENDER      |          | EMAIL                                  |                                             |
|                             |                                  |                            |             |          |                                        | _                                           |
|                             | FATHER/MOTHER'S NAME             | SPOUSE/GRANDFATHER'S NAME  | ADDRESS     |          | CITIZENSHIP NUMBER                     | _                                           |
|                             | BOID                             | ISSUED DATE                | ISSUED FROM |          | PAN NUMBER                             |                                             |
|                             |                                  |                            |             |          |                                        | _                                           |
|                             |                                  |                            |             |          |                                        |                                             |
|                             |                                  |                            |             |          |                                        |                                             |
|                             | Account Information              |                            |             |          |                                        |                                             |
|                             | ACCOUNT NUMBER                   | ACCOUNT NAME               | BANK        |          | BRANCH                                 |                                             |
|                             |                                  |                            |             |          | The first for accine cannot use in the |                                             |
|                             | FORM NUMBER                      | APPLIED KITTA              | AMOUNT      |          | CRN                                    |                                             |
|                             | Enter Form Number                | Enter Applied Kitta Number | Amount      |          | Enter CRN                              |                                             |
|                             |                                  |                            |             |          |                                        |                                             |
|                             |                                  |                            |             |          |                                        |                                             |
|                             | Sove Reset                       |                            |             |          |                                        |                                             |

- All the application entry made by branch maker needs to be approved by checker every day before the Central Checker initiates the Amount Block process. To Approve the application entry made by branch maker follow the below steps:
  - Login to the system using same branch checker user.
  - Go to "Issued Companies Management" page.

| C <sup>\$</sup> ASBA                                 | <                                                   |                               |                  |        |            |                   |                    | Kamana Sewa Bikas B.,<br>BRANCH_CHECKER_PROFL |
|------------------------------------------------------|-----------------------------------------------------|-------------------------------|------------------|--------|------------|-------------------|--------------------|-----------------------------------------------|
| Dashboard Bank Management                            | Active Company Shares<br>View active company shares |                               |                  |        |            |                   |                    |                                               |
| ← Customer Management<br>Issued Companies Management | Opened Issued Comp                                  | onies Closed Issued Companies | Share Group      | Second | Share Tune | Graduat           | Artico             | ۹                                             |
| III Billing                                          | o64A                                                | Company Name                  | Oridinary Shares | KTM    | IPO        | CREATED           | I D                |                                               |
|                                                      | e e <b>1</b> > »                                    |                               |                  |        |            | Delete<br>Request | Che<br>Application | Approve<br>Application<br>ck<br>Report        |

- For each Opened Issued Companies, there are 3 buttons. 1<sup>st</sup> one is for Approval of Delete Request, 2<sup>nd</sup> is for checking the application report and the last one is for approving the application entered by maker user of the same branch.
- Click on the 3<sup>rd</sup> button.
- List of application entered by the maker user that needs to be approved will be listed as in the below figure. Checker users can either approve the application individually or in the batch.

| C <sup>‡</sup> ASBA                                                                 | <                                                    |                                                                             |               |                                                                                        |              |                                                 | ₽₽         | Kamana Sewa Bikas B.<br>BRANCH_CHECKER_PROFL |
|-------------------------------------------------------------------------------------|------------------------------------------------------|-----------------------------------------------------------------------------|---------------|----------------------------------------------------------------------------------------|--------------|-------------------------------------------------|------------|----------------------------------------------|
| <ul> <li>Dashboard</li> <li>Bank Management</li> <li>Customer Management</li> </ul> | ← Appr<br>Appro                                      | rove Applicants<br>ove applicants for amount ble<br>al Detail For KASTHAMAI | XK            | IMITED (Oridinary Shares - IPC                                                         | )            |                                                 |            |                                              |
| issued Companies Management                                                         | ISSUE MANJ<br>CIVIL CAPITA<br>PRICE PER S<br>Rs. 100 | AGER<br>L MARKET LIMITED<br>MARE                                            |               | ISSUE OPEN DURATION<br>2019/h0/31 10:00 AM - 2019/h0/h6 5:00<br>MINIMUM QUANTITY<br>10 | PM           | NUMBER OF ISS<br>1000000<br>MAXIMUM GUA<br>1000 | SUED SHARE |                                              |
|                                                                                     | 0                                                    | Customer Name                                                               | BOID          | Form Number                                                                            | Applied Date | Applied Kitta                                   | Script     | Q Reject Approve                             |
|                                                                                     |                                                      | AASHNA NEUPANE                                                              | Q+++++++>2+2+ | 1                                                                                      | 2019/10/13   | 10                                              | KTM        | CREATE PENDING                               |

- To approve application, click on the check box in the first column. To select all the application listed in the window, click on the check box available in the top of the list.
- Click on the Approve button to approve the application. If the application needs to be rejected due to mistake entry made by maker users, it can be rejected by clicking on reject button.

#### Amount Block for the received Application

- Bank's Central Admin User needs to block the amount as per the application received in the system every day. To block amount as per the application received, follow the below steps.
  - Login to the application using Central Admin (Checker) user and go to "Issued Companies Management" page.
  - From the list of issued companies available in both tabs (Opened Issued Companies & Closed Issued Companies) click on the Action button (Generate Amount Block File) as in the below example.

| CASBA                       | <                                                   |                         |                  |        |            | ₽₽     | Checker<br>CENTRAL_CHECKER_PROFL |
|-----------------------------|-----------------------------------------------------|-------------------------|------------------|--------|------------|--------|----------------------------------|
| Dashboard                   | Active Company Shares<br>View active company shares |                         |                  |        |            |        |                                  |
| Gustomer Management         | Opened Issued Companies                             | Closed Issued Companies |                  |        |            |        | Q                                |
| issued Companies Management | Company Code                                        | Company Name            | Share Group      | Script | Share Type | Status | Action                           |
| ⊞ Billing                   | 064A P                                              | Conjung Hains           | Oridinary Shares | ктм    | IPO        | GRATED | 8 ×                              |
|                             | K K <b>1</b> > 9                                    |                         |                  |        |            |        |                                  |

• Click on Generate button as displayed in the figure below:

| CASBA                                                            | <                                                                                                    |                                                                                         | ⊡                                                             | CENTRAL CHECKER_PRO |
|------------------------------------------------------------------|----------------------------------------------------------------------------------------------------|-----------------------------------------------------------------------------------------|---------------------------------------------------------------|---------------------|
| Dashboard     Bank Management     Customer Management            | Generate Amount Block File     Download and upload amount block file     Additional Detail For KASTHAMANDAP DEVELOI | PMENT BANK LIMITED (Oridinary Shares - IPO)                                             |                                                               | م                   |
| <ul> <li>Issued Companies Management</li> <li>Billing</li> </ul> | ISSUE MANAGER<br>CVUL CAPITAL MARKET LIMITED<br>PRICE PER SHARE<br>RL 100                                           | ISSUE OPEN DURATION<br>2015/h0/13 1000 AH - 2015/h0/h6 500 PH<br>MINIMUM QUANTITY<br>10 | NUMBER OF ISSUED SHARE<br>1000000<br>MAXIMUM QUANTITY<br>1000 |                     |
|                                                                  |                                                                                                    |                                                                                         |                                                               | Generate            |

• Once the file is generated download the file as per the required format (General/Flex).

| CASBA                                                               | <                                                                                                    |                                                                                                    |                                                       | Checker<br>CENTRAL_CHECKER_PROFI_ |
|---------------------------------------------------------------------|----------------------------------------------------------------------------------------------------|----------------------------------------------------------------------------------------------------|-------------------------------------------------------|-----------------------------------|
| Dashboard     Dash Management     Guttement Management              | ← Generate Amount Block File<br>Download and upload amount block file                                           |                                                                                                    |                                                       | ٩                                 |
| Concertor Frankysticker     Issued Companies Management     Billing | Additional Detail For KASTHAMANDAP DEVELOPME<br>ISSUE MANAGER<br>CVIL, CAPTAL HARKET LIMITED<br>PRICE PER SHARE | NT BANK LIMITED (Oridinary Shares - IPO)<br>ISSUE OPEN DURATION<br>2019/h0/10 1000 AM - 2019/h0/16 500 PM<br>MINIHUM GUANTITY | NUMBER OF ISSUED SHARE<br>1000000<br>MAXIMUM QUANTITY |                                   |
|                                                                     | Rs 100<br>S.N Download File                                                                                     | 10<br>Total Applicants Upload File                                                                                            | x000<br>Action                                        | Generate                          |
|                                                                     | 1 6801_KTM_20191013_VLcsv                                                                                       | 1                                                                                                    | Common 🗸 🛓 🛓                                          |                                   |

- Upload the file to the CBS System and generate the response report.
- Once the amount is blocked as per the application report, upload the response report to the application. To upload the response file, follow the below steps.
  - Go to the same page where the block amount file was generated.
  - Click on Upload button as shown in the below figure.

| C <sup>\$</sup> ASBA        | <                                                                   |                                                                                      | Checker Central_checker.profl. |  |  |  |  |
|-----------------------------|---------------------------------------------------------------------|--------------------------------------------------------------------------------------|--------------------------------|--|--|--|--|
| Dashboard Bank Management   | Cenerate Amount Block File<br>Download and upload amount block file |                                                                                      | ٩                              |  |  |  |  |
| 🔩 Customer Management       | Additional Detail For KASTHAMANDAP DEVELOPMEN                       | Additional Detail For KASTHAMANDAP DEVELOPMENT BANK LIMITED (Oridinary Shares - IPO) |                                |  |  |  |  |
| Issued Companies Management | ISSUE MANAGER<br>CIVIL CAPITAL MARKET LIMITED                       | ISSUE OPEN DURATION<br>2019/10/13 10:00 AM - 2019/10:1/6 5:00 PM                     | NUMBER OF ISSUED SHARE.        |  |  |  |  |
|                             | PRICE PER SHARE<br>Rs 100                                           | MINIMUM QUANTITY<br>10                                                               | MAXIMUM QUANTITY<br>1000       |  |  |  |  |
|                             |                                                                     |                                                                                      | Generote                       |  |  |  |  |
|                             | S.N Download File<br>1 6801.KTM_20191013_V1.csv                     | Total Applicants Upload File                                                         | Action<br>Common V ± ±         |  |  |  |  |

• Click on the upload button available in the page.

| CASBA | (                                                                                                    | CENTRAL CHECKER, PROFI. |
|-------|----------------------------------------------------------------------------------------------------|-------------------------|
|       | Vpload Applicant Form Upload Applicant Form Upload Applicant Form                                                                                                    |                         |
|       | "Expected Fernine 600.LTH.2009012.Ctev "Please check and returne the fire if recessary. Your upload fernine must certain C initial of V at end "Upload fer must certain AMOUNT.BLOCK.NO UPLOAD.STATUS.FLAG and READON as made of file "Value on UPLOAD.STATUS.FLAG must be other Rior Voltere R = Rejected and V = Verified Upload |                         |

• Rename the upload file as mentioned and select the file and upload it.

| Image: Search Downloads >       Image: Search Downloads >         Organize · New folder       Image: Search Downloads >         Image: Operating · Name       Date modified       Type         Image: Operating · Name       Date modified       Type <t< th=""><th>CENTRALOHOURUPR</th></t<>                                                                                                    | CENTRALOHOURUPR           |
|----------------------------------------------------------------------------------------------------|---------------------------|
| Organize     New folder       Image: Comparize     Name       Distance     Date modified       Type     Size       Image: Comparize     Today (3)       Image: Comparize     Today (3)       Image: Comparize                                                                                                    |                           |
| Cuick access     Deatop     Control of the modified     Type     Size     Control of the modified     Type     Size     Control of the modified     Type    |                           |
| Connicades     Connicades     C |                           |
| Control Control C |                           |
| 23-Sep-2019 1238 PM Atcrosoft Sevel Co.<br>24-Sep-2019 211 PM File folder<br>If this year (1)<br>44. 05-Mai-2019 405 PM File folder<br>Upload Applicant Form<br>staf Resame 800,UTRL2019005,Ccav<br>and resame Variable Content of the                                                                                                    |                           |
| 6_ 05-Mai-2019 4.05 PM File folder Uplood Applicant Form     staf Review Rev.KTML2019001,Ctcw     staf Review Rev.KTML2019001,Ctcw     staf Review Rev.KTML2019001,Ctcw     staf Review Rev.KTML2019001,Ctcw                                                                                                    | 0                         |
| ted Filmame 6801,KTML20191013,CLev                                                                                                    |                           |
| 2 of memory Vier oblight Greater multi-orted                                                                                                    |                           |
|                                                                                                    | in C instead of V at end. |
| File name: V *.cnv V HT. R.COX, NO UPLOND.STATUS. FLAG and HE                                                                                                    | EASON as header of file.  |
| Open Cancel SLFLAG must be either if or Vithers if a Rejecte                                                                                                    | ad and V = Ventlind       |

 Check the summary information displayed in the page (Total Number of Application, Total Verified Application, Total Rejected Application).

| с <sup>\$</sup> аsba                    | <                                                   |                                                                 |                | E P                               | CENTRAL_CHECKER_PROFL |
|-----------------------------------------|-----------------------------------------------------|-----------------------------------------------------------------|----------------|-----------------------------------|-----------------------|
| Dashboard Bank Management               | Upload Applicant Form     Upload Applicant Form     |                                                                 |                |                                   |                       |
| • Customer Management                   | Additional Detail For KASTHAMANDAP DEVELOPMENT BANK | (LIMITED (Oridinary Shares - IPO)                               |                |                                   |                       |
| Issued Companies Management     Billing | ISSUE MANAGER<br>CIVIL CAPITAL MARKET UMITED        | ISSUE OPEN DURATION<br>2019/10/13 10:00 AM - 2019/10/16 5:00 PM |                | NUMBER OF ISSUED SHARE<br>1000000 |                       |
|                                         | PRICE PER SHARE<br>Rs 100                           | MINIMUM QUANTITY<br>30                                          |                | MAXIMUM QUANTITY<br>3000          |                       |
|                                         |                                                     |                                                                 |                |                                   |                       |
|                                         | File Name                                           | Total Applicants                                                | Total Verified | Total Rejected                    |                       |
|                                         | 6801_KTM_20191013_CLesv                             | 1                                                               | 1              | 0                                 |                       |
|                                         |                                                     |                                                                 |                |                                   |                       |
|                                         | Proceed Uplood Concel                               |                                                                 |                |                                   |                       |

- If the information is correct, click on the proceed button.
- Amount block report confirmation report uploaded successfully.

### Amount Release for Allotted Application

- Once the allotment process is complete, Central Admin User (Checker) needs to Release/Debit the Blocked amount from the Customer's bank Account.
- To Release/Debit Amount from the customer's bank account follow the below steps:
  - Login to the C-ASBA application using central checker user and go to Issued Companies Management Page.
  - Go to Closed Issued Companies tab as in the figure shown below:

| с <sup>\$</sup> абва                                    | <                                                                          |                                                       |                                                     |               |                   | ₿                 | Checker<br>CENTRAL_CHECKER_PROFL |
|---------------------------------------------------------|----------------------------------------------------------------------------|-------------------------------------------------------|-----------------------------------------------------|---------------|-------------------|-------------------|----------------------------------|
| E Dashboard     Bank Management     Customer Management | Closed Company Shares<br>View closed company shares<br>Opened Issued Compo | anies Closed Issued Companies                         |                                                     |               |                   |                   | Q                                |
| issued Companies Management                             | Company Code<br>064A                                                       | Company Name<br>KASTHAMANDAP DEVELOPMENT BANK LIMITED | Share Group<br>Oridinary Shares<br>ObiGinary Shares | Script<br>KTM | Share Type<br>IPO | Status<br>ALLOTED | Generate Amount Release File     |

 Select the Company with the status "Allotted" and click on "Generate Amount Release File" Button.

| с <b>1</b> аява                                                  | <                                                                                                    |                                                                                          | EP                                                             | Checker<br>CENTRAL_CHECKER_PROFL. |
|------------------------------------------------------------------|----------------------------------------------------------------------------------------------------|------------------------------------------------------------------------------------------|----------------------------------------------------------------|-----------------------------------|
| 📰 Dashboard<br>🏦 Bank Management<br>🔩 Customer Management        | Generate Amount Release File     Download and upload amount release file     Additional Detail For KASTHAMANDAP DEVE | LOPMENT BANK LIMITED (Oridinary Shares - IPO)                                            |                                                                |                                   |
| <ul> <li>Issued Companies Natagement</li> <li>Billing</li> </ul> | ISSUE MANAGER<br>CIVIL CAPITAL MARKET LIMITED<br>PRICE PER SHARE<br>RL 100                                           | ISSUE OPEN DURATION<br>2019/10/13 10:00 AM - 2019/10/13 500 PM<br>HINIHUM QUANTITY<br>10 | NUMBER OF ISSUED SHARE<br>1000000<br>MAXIBIUM QUANTITY<br>1000 |                                   |
|                                                                  |                                                                                                    |                                                                                          |                                                                | Generate                          |

- Click on the Generate Button to generate amount release file.
- Once the file is generated, download the file and upload to the CBS System to release/Debit the amount. To download the file, click on download button.

| с <b>\$</b> аsba            | <                                                                       |                                           | e P                    | Checker<br>CENTRAL_CHECKER_PROFIL |
|-----------------------------|-------------------------------------------------------------------------|-------------------------------------------|------------------------|-----------------------------------|
| Dashboard Bank Management   | Cenerate Amount Release File<br>Download and upload amount release file |                                           |                        |                                   |
| + Customer Management       | Additional Detail For KASTHAMANDAP DEVELOPM                             | ENT BANK LIMITED (Oridinary Shares - IPO) |                        |                                   |
| issued Companies Management | ISSUE MANAGER                                                           | ISSUE OPEN DURATION                       | NUMBER OF ISSUED SHARE |                                   |
| III Billing                 | CIVIL CAPITAL MARKET LIMITED                                            | 2019/10/13 10:00 AM - 2019/10/13 5:00 PM  | 100000                 |                                   |
|                             | PRICE PER SHARE                                                         | HINIMUH QUANTITY                          | MAXIMUH QUANTITY       |                                   |
|                             | Rs 100                                                                  | 10                                        | 1000                   |                                   |
|                             |                                                                         |                                           | ļ                      | Generate                          |
|                             | S.N Download File                                                       | Total Record Generated                    | Upload File Action     |                                   |
|                             | 1 6801_KTM_2019R013_V2.csv                                              | 1. C                                      | 1 1 1                  |                                   |

- Once the file is uploaded to the CBS system and amount is released/Debited as per the report, generate the response report as per the prescribed format and upload the same to the C-ASBA System.
- To upload the file, click on the upload button as in the figure below.

| C <sup>\$</sup> ASBA                                             | <                                                                                                    |                                                                                        | E P                                                           | Checker<br>CENTRAL_CHECKER_PROFIL |  |  |  |  |
|------------------------------------------------------------------|----------------------------------------------------------------------------------------------------|----------------------------------------------------------------------------------------|---------------------------------------------------------------|-----------------------------------|--|--|--|--|
| 詰 Dashboard                                                      | Generate Amount Release File     Download and upload amount release file     Additional Detail For KASTHAMANDAP DEVELOPMENT BANK LIMITED (Oridinary Shares - IPO) |                                                                                        |                                                               |                                   |  |  |  |  |
| <ul> <li>Issued Companies Management</li> <li>Billing</li> </ul> | ISSUE MANAGER<br>CIVIL CAPITAL MARKET LIMITED<br>PRICE PER SMARE<br>Ri 100                                                                                        | ISSUE OPEN DURATION<br>2019/10/13 1000 AH- 2019/10/13 500 PH<br>MINIMUM QUANTITY<br>10 | NUMBER OF ISSUED SHARE<br>1000000<br>MAXIMUM QUANTITY<br>1000 |                                   |  |  |  |  |
|                                                                  | S.N Download File<br>t 660LKTM.2019003_V2.cvv                                                                                                    | Total Record Generated                                                                 | Upload File Action                                            | enerate                           |  |  |  |  |

• Select the file generated from CBS system through the list and Click on Upload button.

| 🔞 File Upload                                                                       |                                                                                         |                                                                   |                                                                | ×           | Checker CENTRAL_CHECKER                                                                                                    |
|-------------------------------------------------------------------------------------|-----------------------------------------------------------------------------------------|-------------------------------------------------------------------|----------------------------------------------------------------|-------------|----------------------------------------------------------------------------------------------------|
| e = + + 🖣                                                                           | > This PC > Downloads                                                                   | <ul> <li>✓ Ø Search</li> </ul>                                    | Downloads                                                      | P           |                                                                                                    |
| Organize • Ne                                                                       | w folder                                                                                |                                                                   | ii • 🖬                                                         | 0           |                                                                                                    |
| * Quick access                                                                      | ↑ Name<br>√ Today (6)                                                                   | Date modified                                                     | Туре                                                           | sa*         |                                                                                                    |
| <ul> <li>Desktop</li> <li>Downloads</li> <li>Documents</li> <li>Pictures</li> </ul> | B 6801_KTM_20191013_C2.csv     B 6801_KTM_20191013_V2.csv     B KTM_1.csv     KTM_1.csv | 13-Oct-2019 8:24 PM<br>13-Oct-2019 8:17 PM<br>13-Oct-2019 7:37 PM | Microsoft Excel Co<br>Microsoft Excel Co<br>Microsoft Excel Co | ~           | •                                                                                                    |
| 1                                                                                   | File name: 6801.KTM.20191013.C2.csv                                                     | v *.csv                                                           | Open Cancel                                                    | -           |                                                                                                    |
|                                                                                     |                                                                                         |                                                                   |                                                                |             | Upload Share Result                                                                                                    |
|                                                                                     |                                                                                         |                                                                   |                                                                |             | *Expected Filename: 6001.KTH.20191013.C2.csv                                                                                    |
|                                                                                     |                                                                                         |                                                                   | * Please che                                                   | ck and rena | me the file if necessary. Your upload filename must contain C instnad of V at end.                                              |
|                                                                                     | * Upload file m                                                                         | st contain AMOUNT_BLOCK_NO, A                                     | CCOUNT, NUMBER, DEMAT,                                         | NUMBER A    | PPLIED, QUANTITY, PRICE, PER, SHARE, ALLOTED, QUANTITY, AMOUNT, TO, BE, DEBITED, AMOUNT, TO, BE, RELEASED, UPLOAD, STATUS, FLAG |
|                                                                                     |                                                                                         |                                                                   | * Value on UPLOA                                               | D.STATUS.   | JP,AG must be either AR or RF Where AR = Amount Released and RF = Released Falled.                                              |
|                                                                                     |                                                                                         |                                                                   |                                                                |             | Upload                                                                                                    |

• Check the summary report as in figure below after uploading the file.

| C ASBA                                                              | <                                                                                                    |                  |                                                                                                    |                                                                                                    | EF                    | Checker<br>CENTRAL_CHECKER_PROFL |
|---------------------------------------------------------------------|----------------------------------------------------------------------------------------------------|------------------|----------------------------------------------------------------------------------------------------|----------------------------------------------------------------------------------------------------|-----------------------|----------------------------------|
| Dashboard     Dashboard     Bank Management     Customer Management | Upload Share Result     Upload Share Result                                                                  |                  |                                                                                                    | 1991                                                                                                    |                       |                                  |
| issund Companies Hanagement.                                        | AGGIDORIAI DEGAI FOT AAS I FIAM<br>ISSUE MANAGER<br>CIVIL CARTAL MARKET LIMITED<br>PRICE PER SMARE<br>Rs 100 | ANDAP DEVELOPMEN | I DANK LIMITED (Underlary Shares -<br>ISSUE OPEN DURATION<br>2019/10/13 10:00 AH - 2019/10/13<br>HINIMUM QUANTITY<br>10 | IANK LIMITED (Oridinary Shares - IPO)<br>ISSUE OPEN DURATION<br>2019/01/1 1000 AH - 2019/01/11 500 PH<br>MEINIHUM QUANTITY<br>10 |                       |                                  |
|                                                                     | File Name<br>6801,KTM,30191013,C2.csv<br>Proceed Uplood Concel                                               | Total Applicants | Total Amount To Be Debited                                                                                              | Total Amount To Be Released                                                                                                    | Total Amount Released | Total Reisese Failed<br>O        |

• Click on Proceed button if everything seems ok.

### File Format for CBS and C-ASBA

 Please refer to the File format below for the required File that needs to be generated from CBS system.

### File Format (Common) for Amount Block Report Generated from C-ASBA

| AMOUN<br>T_BLOCK<br>_NO | APPLIC<br>ANT_N<br>AME | ACCOU<br>NT_NO | DEMAT<br>_NUMB<br>ER | UNIT_OF_SH<br>ARE_TO_PU<br>RCHASE | PRICE<br>_PER_<br>UNIT | TOTAL<br>_AMO<br>UNT | FORM_SE<br>RIAL_NU<br>MBER | BRANCH | REMARK     | UPLOAD_<br>STATUS_F<br>LAG | REAS<br>ON |
|-------------------------|------------------------|----------------|----------------------|-----------------------------------|------------------------|----------------------|----------------------------|--------|------------|----------------------------|------------|
|                         | AASHN                  |                |                      |                                   |                        |                      |                            |        |            |                            |            |
|                         | А                      |                | 130102               |                                   |                        |                      |                            |        | ASBAKTM13  |                            |            |
|                         | NEUPA                  |                | 000009               |                                   |                        |                      |                            |        | 0102000009 |                            |            |
| CDS91                   | NE                     | 93850          | 3850                 | 10                                | 100                    | 1000                 | 1                          | 1      | 3850       | U                          |            |

### File Format (Flex) for Amount Block Report Generated from C-ASBA

| SOURCE_CODE | BRANCH | ACCOUNT<br>_NO | AMOUNT_<br>BLOCK_NO | TOTAL_AMOUNT | EFFECTIVE_DATE | EXPIRY_DATE | REMARK       | UPLOAD_<br>STATUS_F<br>LAG | REAS<br>ON |
|-------------|--------|----------------|---------------------|--------------|----------------|-------------|--------------|----------------------------|------------|
|             |        |                |                     |              |                |             | ASBAKTM1301  |                            |            |
| CADAMBLK    | 1      | 93850          | CDS91               | 1000         | 10/18/2019     | 10/18/2019  | 020000093850 | U                          |            |

◆ The details shown above will be generated from C-ASBA during Block Amount File generation.

Central Admin Users need to download the file and upload it to the CBS system.

### File Format for the response file of Amount Report to be uploaded in C-ASBA

| AMOUNT_BLOCK_NO | UPLOAD_STATUS_FLAG | REASON |
|-----------------|--------------------|--------|
| CDS91           | V                  |        |

Response file for the same file generated before should be as in the above table.

- If the amount block is done successfully Upload\_Status\_Flag should be "V".
- If the amount block is not done, then the application should be marked as Rejected. For the same purpose, Upload\_Status\_Flag should be "R" and There must be Reason for each Rejected Record.

### Note: Reason Feature is newly added in the new version of C-ASBA

#### File Format for Amount Release Report Generated from C-ASBA

| AMOUN<br>T_BLOC<br>K_NO | APPLIC<br>ANT_N<br>AME | ACCO<br>UNT_<br>NO | DEMAT<br>_NUM<br>BER | APPLIE<br>D_QUA<br>NTITY | PRICE_<br>PER_S<br>HARE | ALLOTE<br>D_QUA<br>NTITY | AMOUNT<br>_TO_BE_D<br>EBITED | AMOUNT_<br>TO_BE_RE<br>LEASED | TOTAL<br>_AMO<br>UNT | FORM_S<br>ERIAL_N<br>UMBER | BR<br>AN<br>CH | REMARK    | UPLOAD<br>_STATUS<br>_FLAG |
|-------------------------|------------------------|--------------------|----------------------|--------------------------|-------------------------|--------------------------|------------------------------|-------------------------------|----------------------|----------------------------|----------------|-----------|----------------------------|
|                         | AASHN                  |                    |                      |                          |                         |                          |                              |                               |                      |                            |                |           |                            |
|                         | А                      |                    | 130102               |                          |                         |                          |                              |                               |                      |                            |                | ASBAKTM1  |                            |
|                         | NEUPA                  | 9385               | 000009               |                          |                         |                          |                              |                               |                      |                            |                | 301020000 |                            |
| CDS91                   | NE                     | 0                  | 3850                 | 10                       | 100                     | 10                       | 1000                         | 0                             | 1000                 | 1                          | 1              | 093850    | U                          |

The details shown above will be generated from C-ASBA during Amount Release/Debit File generation.

Central Admin Users need to download the file and upload it to the CBS system.

## File Format for Response file of Amount Release Report to be uploaded in C-ASBA

| AMOUNT_BL<br>OCK_NO | ACCOUN<br>T_NO | DEMAT_NU<br>MBER | APPLIED_Q<br>UANTITY | PRICE_PER<br>_SHARE | ALLOTED_Q<br>UANTITY | AMOUNT_TO_B<br>E_DEBITED | AMOUNT_TO_BE<br>_RELEASED | TOTAL_A<br>MOUNT | UPLOAD_STA<br>TUS_FLAG |
|---------------------|----------------|------------------|----------------------|---------------------|----------------------|--------------------------|---------------------------|------------------|------------------------|
|                     |                | 130102000        |                      |                     |                      |                          |                           |                  |                        |
| CDS91               | 93850          | 0093850          | 10                   | 100                 | 10                   | 1000                     | 0                         | 1000             | AR                     |

Response file for the same file generated before should be as in the above table.

If the amount release/debit is done successfully Upload\_Status\_Flag should be "AR".

Otherwise use the Upload\_Status\_Flag as "RF".